## ขั้นตอนการเข้าระบบการทดสอบสมรรถนะด้านภาษา

The procedure for login to the language competency exam system

ขั้นตอนที่ 1 : เปิด Google Chrome แล้วเข้าสู่เว็บไซต์ <u>http://e-eng.crru.ac.th</u>

Step 1 : Open Google Chrome browser and go to website : <u>http://e-eng.crru.ac.th</u>

| 🧐 E-Eng-Exam                              | × +                                                                                                    |                                          |                                |                                                                          |
|-------------------------------------------|----------------------------------------------------------------------------------------------------|------------------------------------------|--------------------------------|--------------------------------------------------------------------------|
| $\leftarrow$ $\rightarrow$ C <sup>4</sup> |                                                                                                    | ▲ e-eng.crru.ac.th                       | Ļ                              | 1                                                                        |
| A HOME                                    |                                                                                                    |                                          | SEND E-MAIL                    | . C TEL: (+66) 0-5377-6031                                               |
| narte                                     | asessur E-                                                                                                    | booulad<br>Eng Ex                        | cam .                          |                                                                          |
| News<br>ข่าวสารประชาสัมพันธ์              | Test Register<br>ลงทะเบียนสำหรับสอบออนไลน์                                                                                                    | Trianing Register<br>องทะเมืองสำหรับอบรม | Manual testing online.         | Report                                                                   |
|                                           | 0                                                                                                    |                                          | User<br>PassW<br>User<br>PassW | Examinee Login  SUBMIT  Administrator Login  SUBMIT  SUBMIT  Discoveries |
| CHIANGRAI, THAILAND                       | WEB FOR DESIGN:<br>Address: Chiangrai Raja<br>County: Chiangrai Thaila<br>Postcode/Zip: 57100<br>Tel: (+66) 0-5377-6031<br>Email: e-eng@cru.ac.th<br>s Reserved - Chiangrai Rajabhat U | bhat University<br>nd<br>Iniversity      |                                |                                                                          |
| A DAY                                     |                                                                                                    |                                          | Chin No h                      | MAN AN AN                                                                |

- 2 -

้ขั้นตอนที่ 2 : การเข้าสู่ระบบสอบ ในช่องกรอกข้อมูล ให้กรอกดังนี้:

User : รหัสนักศึกษา 9 ตัว

PassW : หมายเลขบัตรประจำตัวประชาชน 13 หลัก หรือ หมายเลขบัตรประจำตัวบุคคลที่ไม่มีสาถานะทางทะเบียน หรือ หมายเลขหนังสือเดินทาง (สำหรับชาวต่างชาติเท่านั้น)

Step 2 : Log in

User : Student ID number (9 digits)

**PassW** : ID number (13 digits) or Passport number (Foreigner only)

| 🕼 E-Eng-Exam                 | × +                                                                                                    |                                          |                                         |                                                                                |
|------------------------------|----------------------------------------------------------------------------------------------------|------------------------------------------|-----------------------------------------|--------------------------------------------------------------------------------|
| $\leftarrow \rightarrow C$   |                                                                                                    | ▲ e-eng.crru.ac.th                       | Ŷ                                       | 1                                                                              |
| 📤 HOME 🛛 📫 CRRU              |                                                                                                    |                                          | SEND E-MAIL                             | C TEL: (+66) 0-5377-6031                                                       |
|                              | aumenavng<br><sup>asus:uu</sup> E-                                                                                                    | rooulad<br>Eng Ex                        | cam _                                   |                                                                                |
| News<br>ข่าวสารประชาสัมพันธ์ | Test Register<br>ลงทะเบียนสำหรับสอบออนไลน์                                                                                                    | Trianing Register<br>ลงทะเมือนสำหรับอบรม | Manual testing online.<br>ดูมือการไปงาน | Report                                                                         |
|                              | C                                                                                                    |                                          | User<br>PassW<br>User<br>PassW          | LOGIN SYSTEM Examinee Login USUBMIT Administrator Login USUBMIT SUBMIT English |
| CHIANGRAI, THAILAND          | WEB FOR DESIGN:<br>Address: Chiangrai Rajal<br>County: Chiangrai Thalia<br>Postcode/Zip: 57100<br>Tel: (+66) 0-5377-6031<br>Email: e-eng@orru.ac.th<br>hts Reserved - Chiangrai Rajabhat U | niversity                                |                                         | Discoveries                                                                    |

**ขั้นตอนที่ 3 : เลือกรายวิชาที่จะเข้าสอบ** ให้ผู้เข้าสอบเลือกรายวิชาที่จะเข้าสอบในหน้า Menu โดยคลิกที่ช่อง " **วิชา**" จะมีรายวิชาให้เลือก ดังนี้

| 1 | 008 : 008 EN CRRU CEFR (Online) | การทดสอบสมรรถนะด้านภาษาอังกฤษ EN CRRU CEFR      |
|---|---------------------------------|-------------------------------------------------|
| 2 | 007 : English - Mock Test       | การทดลองการทำข้อสอบภาษาอังกฤษ                   |
| 3 | EENG01 : EN-PET                 | การทดสอบสมรรถนะด้านภาษาอังกฤษก่อนสำเร็จการศึกษา |
| 4 | OET58 : EN-PPT                  | การทดสอบสมรรถนะด้านภาษาอังกฤษแรกเข้า            |
| 5 | ETT : TH-PET                    | การทดสอบสมรรถนะด้านภาษาไทยก่อนสำเร็จการศึกษา    |
| 6 | OTHT : TH-PPT                   | การทดสอบสมรรถนะด้านภาษาไทยแรกเข้า               |

เมื่อเลือกได้แล้วให้กดปุ่ม "submit"

Step 3 : Select the examination. In the "Menu" page, the examinee must choose the examination in a drop-down list.

| 1 | 008 : 008 EN CRRU CEFR (Online) | CRRU CEFR English Proficiency Test (Online) |
|---|---------------------------------|---------------------------------------------|
| 2 | 007 : English - Mock Test       | English Mock Test                           |
| 3 | EENG01 : EN-PET                 | English Proficiency Exit Test               |
| 4 | OET58 : EN-PPT                  | English Proficiency Placement Test          |
| 5 | ETT : TH-PET                    | Thai Proficiency Exit Test                  |
| 6 | OTHT : TH-PPT                   | Thai Proficiency Placement Test             |

Then click "submit"

| C | 07                                                   | ▲ e-eng.crru.ac.th                                                                                                    | ڭ                                 |
|---|------------------------------------------------------|----------------------------------------------------------------------------------------------------|-----------------------------------|
|   | Menu                                                 |                                                                                                    | <b>3</b>                          |
|   | วิชา :<br>ภาคเรียนที่ :<br>ปีการศึกษา :<br>section : | OTHT : TH-PPT<br>008 : 008 EN CRRU CEFR (Online)<br>BIT : Basic Informatin Technology Test<br>007 : English - Mock Test |                                   |
|   | ให้เลือกตัวเลือกตามที่ท่านต้อง                       | EENG01 : EN-PET<br>OET58 : EN-PPT<br>ETT : TH-PET<br>OTHT : TH-PPT ✓                                                    | รใช้งาน ต้องการออกระบบคลิก cancel |

**ขั้นตอนที่ 4 : เข้าสู่ระบบการสอบ** ให้ผู้เข้าสอบกดปุ่ม **"สอบ"** (ตัวหนังสือสีแดง) ที่อยู่ทางด้านซ้ายมือ Step 4 : Log in the exam The examinee must click the **"สอบ"** button on the left hand side.

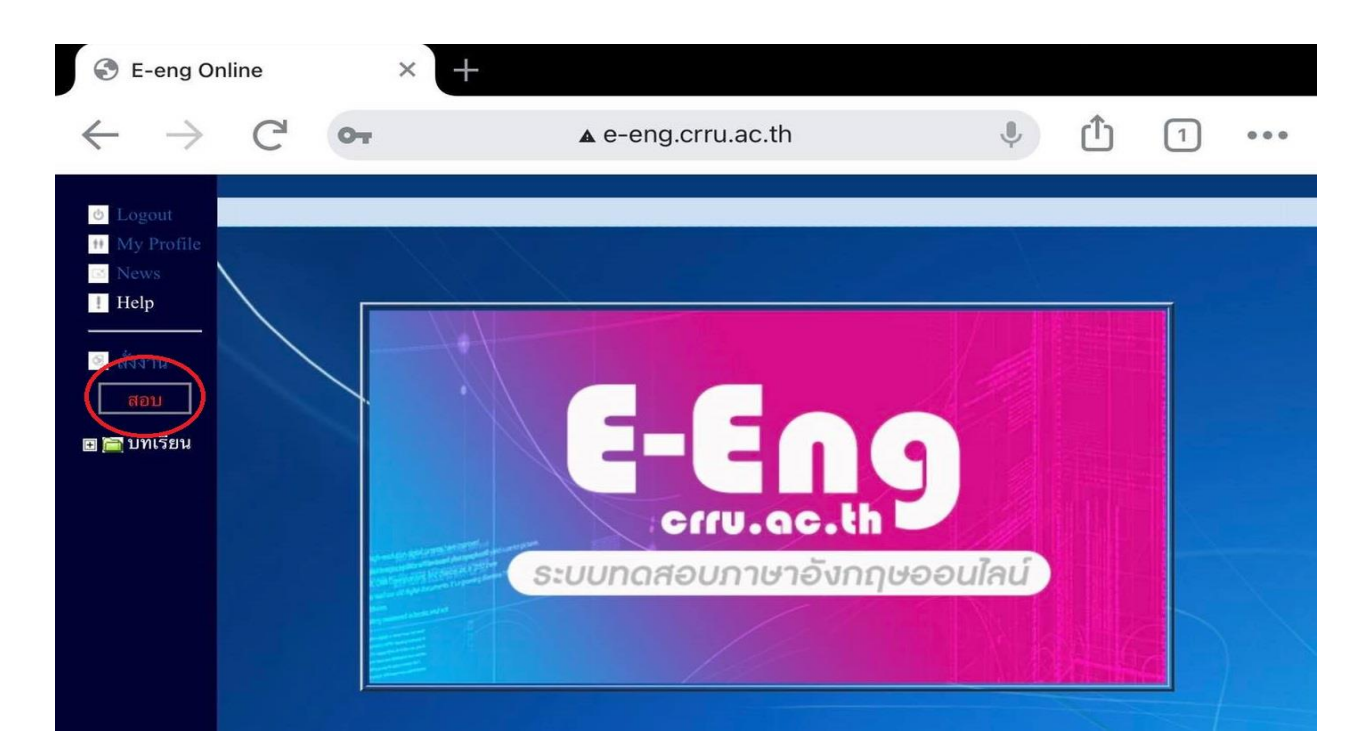

**ขั้นตอนที่ 5 : ป้อนรหัสการสอบ** ให้ผู้เข้าสอบกรอกรหัส ในการทำข้อสอบที่ได้รับจากกรรมการคุมสอบ เมื่อกรอกรหัส เสร็จเรียบร้อยแล้วให้กดปุ่ม "Submit" เพื่อเริ่มทำข้อสอบ

## Step 5 : Enter the password

The examinee must enter the password which is given by the invigilator, then click **"Submit"** to start the exam.

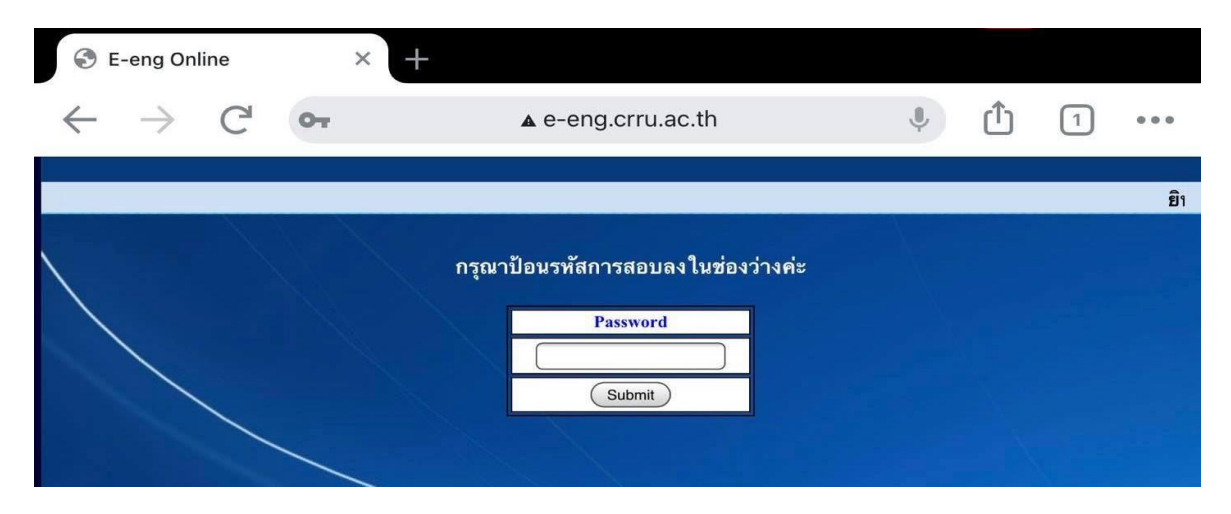

- 5 -

**ขั้นตอนที่ 6 : เสร็จสิ้นการสอบ** เมื่อทำข้อสอบเสร็จเรียบร้อยแล้วให้กดปุ่ม "ตรวจคะแนน"

**Step 6 : Finish the exam** After completing the exam, the examinee click on the "ดรวจคะแนน" button.

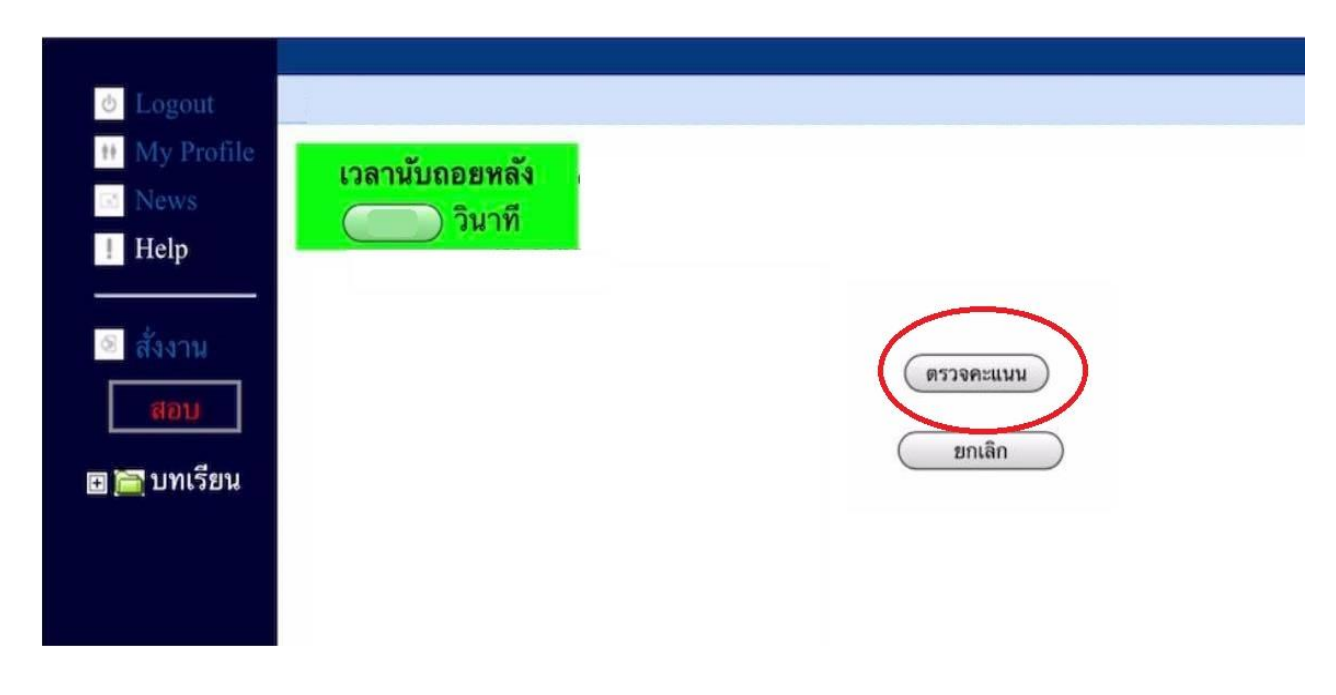

ขั้นตอนที่ 7 : บันทึกการสอบ เมื่อกดปุ่มตรวจคะแนนเสร็จเรียบร้อยแล้ว ให้รอจนกว่าข้อความ "จบการทดสอบ บันทึก คะแนนเรียบร้อย"

Step 7 : Save the submission Please wait until the message "จบการทดสอบ บันทึกคะแนนเรียบร้อย" appears.

| Logout     My Profile     News                                     | Page : Check Point Final Test<br>I Backl |  |  |  |
|--------------------------------------------------------------------|------------------------------------------|--|--|--|
| <ul> <li>Heip</li> <li>สังงาน</li> <li>สอบ</li> <li>สอบ</li> </ul> | จบการทดสอบ<br>บันทึกคะแนนเรียบร้อยแล้ว   |  |  |  |
|                                                                    |                                          |  |  |  |
|                                                                    |                                          |  |  |  |
|                                                                    |                                          |  |  |  |

**ขั้นตอนที่ 8 : ออกจากระบบสอบ** ให้ผู้เข้าสอบกดปุ่ม "Logout" ด้านซ้ายมือบนสุด เพื่อออกจากระบบสอบ จะถือว่าการทดสอบนั้นเสร็จสิ้นสมบูรณ์

Step 8 : Log out The examinee must click the "Logout" button, to complete the examination.

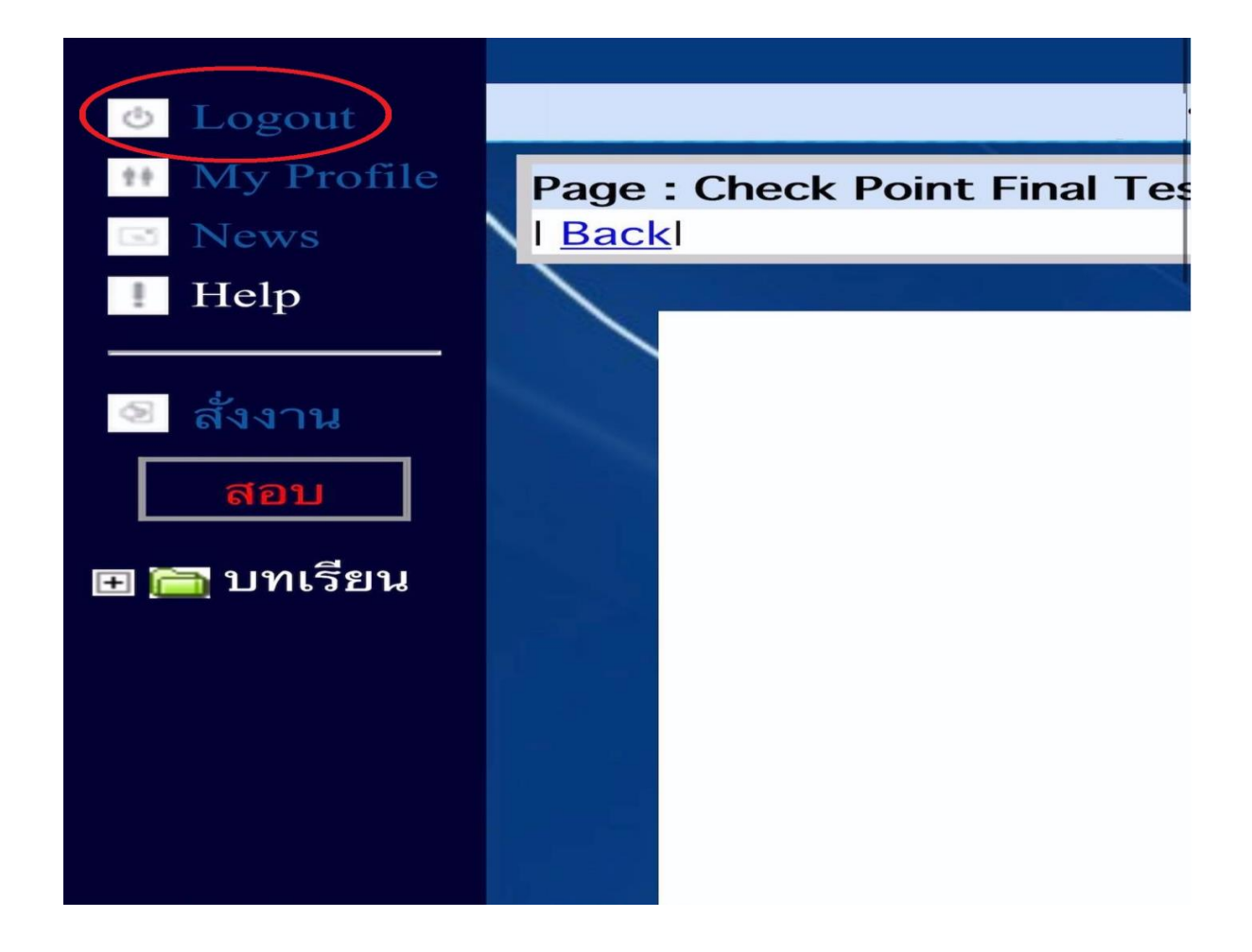

\*\*\* หากมีข้อสงสัยในการใช้งานติดต่อสถาบันภาษาและกิจการต่างประเทศ มหาวิทยาลัยราชภัฏเชียงราย โทรศัพท์ 053 776 031 หรือ 053 776 000 ต่อ 1661 หรือ 1662

For further information, please contact LIGA (the Language Institute and Global Affairs), Chiang Rai Rajabhat University via 053 776 031 or 053 776 000 ext. 1661 or 1662